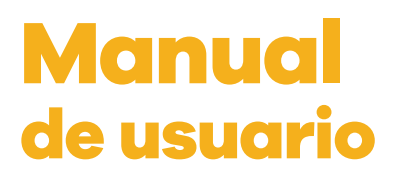

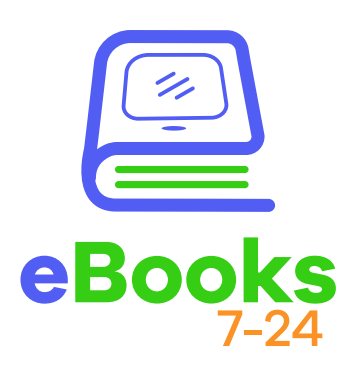

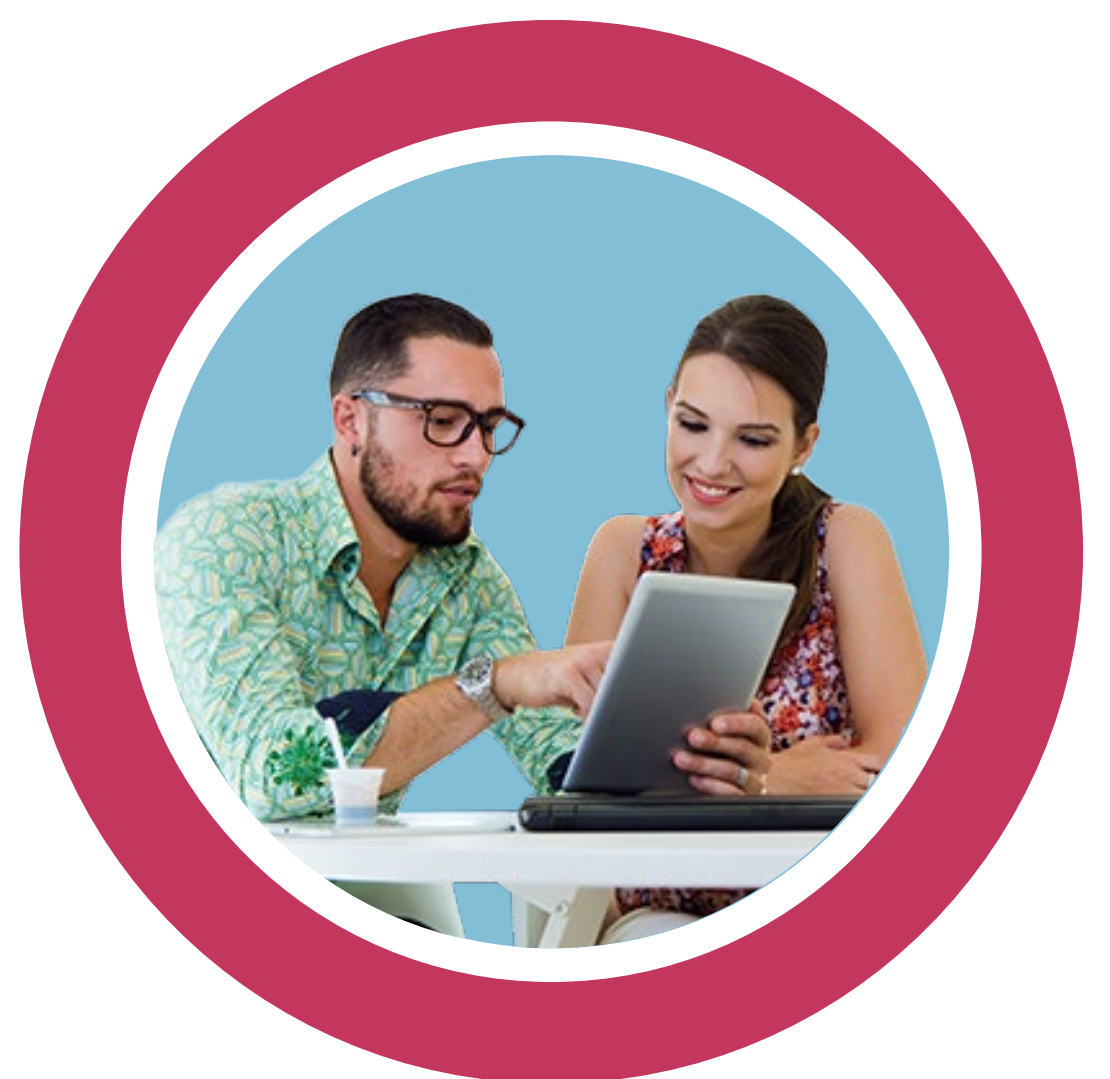

# Soluciones para el aprendizaje

Centro América • Colombia • Cono Sur • México • Perú

### eBooks7-24, es la Biblioteca Digital que te acerca a tu material de estudio cuándo y dónde lo necesites.

## Recorramos el entorno de la biblioteca

¡Hola!

Te explicaré que puedes encontrar en esta parte de nuestra biblioteca.

Inicialmente encontrarás tres secciones que son:

- A. Menú de la biblioteca.
- B. Opciones de búsqueda.

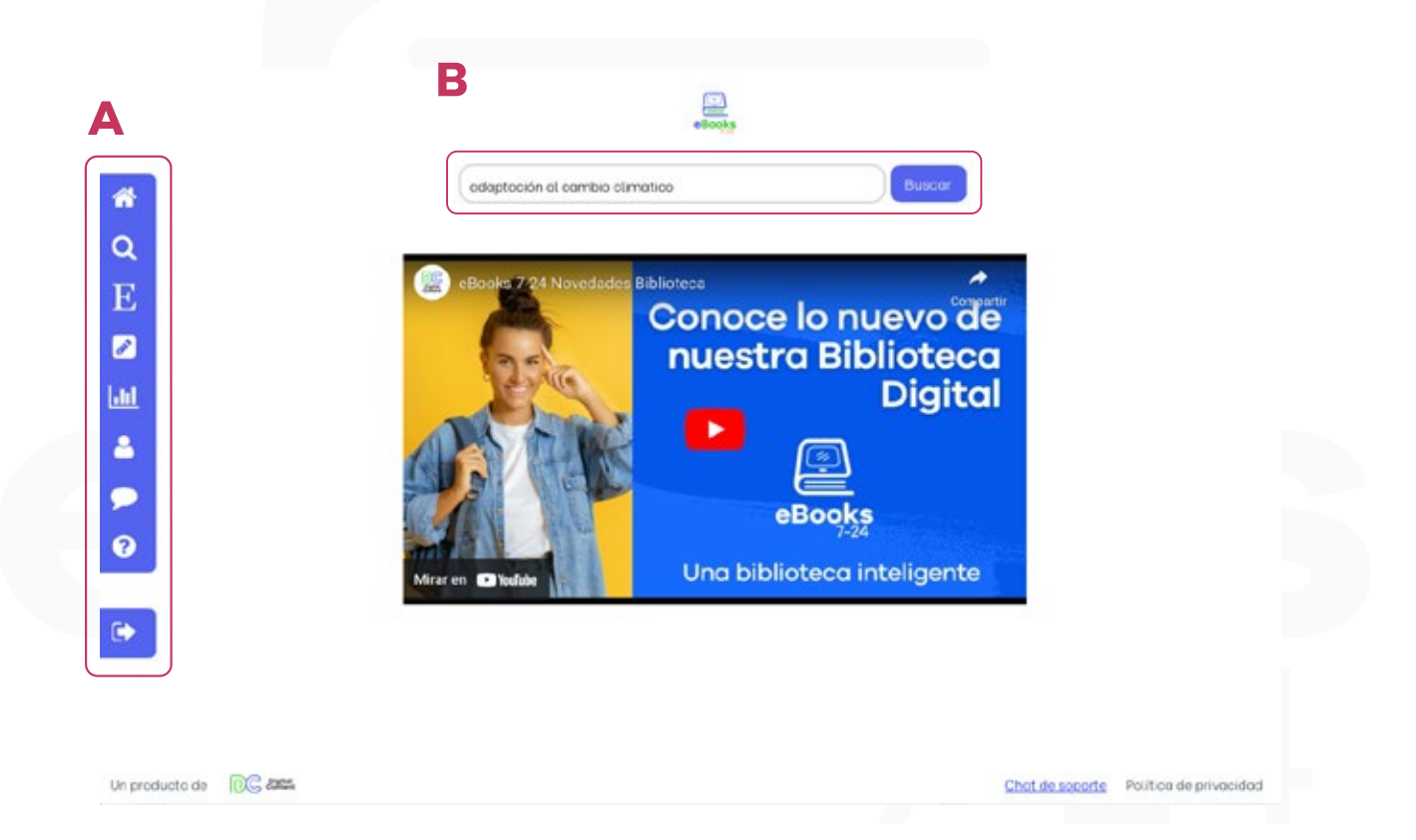

¡Vamos a ver cada una!

### A. Menú de la biblioteca

En el menú encontraras las diferentes secciones de nuestra biblioteca. De arriba hacia abajo las hallarás en el siguiente orden:

|   | Home:            | Inicio                                                                                                    |
|---|------------------|----------------------------------------------------------------------------------------------------|
| Q | Buscador:        | Aquí encontrarás la barra de búsqueda<br>y las opciones de búsqueda avanzada.                                                              |
| E | Editoriales:     | Encontrarás los diferentes sellos que<br>tu institución tiene contratadas                                                                  |
| Ø | Área de trabajo: | Podrás encontrar todas las anotaciones,<br>citaciones y extractos de texto que has guardado.<br>Tu historial de lectura y sesiones con IAN |
| 2 | Perfil:          | Desde aquí podrás cambiar tu<br>nombre, correo o contraseña.                                                                               |
| > | Chat de soporte: | Canal de soporte                                                                                                    |
| ? | Ayuda:           | Podrás consultar video tutoriales que te explican desde                                                                                    |
|   |                  | hasta como encontrar el eBook que necesitas.                                                                                               |
|   | Salir:           | Te ayuda a cerrar sesión y salir de tu cuenta.                                                                                             |

**NOTA:** Este menú puede variar, si no has activado o registrado en el área de trabajo no te aparecerán los iconos de perfil y salir como se ve en la siguiente imagen:

#### B. Opciones de Búsqueda.

Nuestro buscador es moderno e intuitivo, puedes escribir en la barra de búsqueda rápida el título del libro, el autor o la editorial. De igual manera puedes escribir una palabra clave, un tema, un autor o la pregunta que quieras.

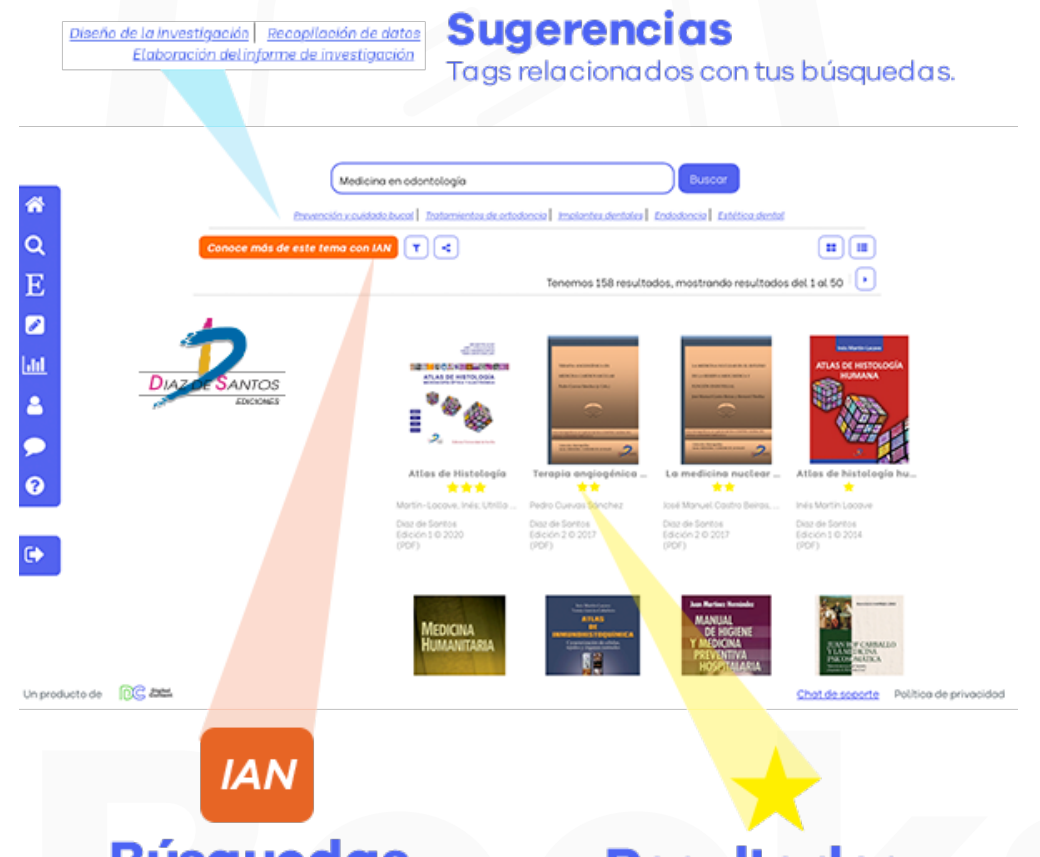

### Búsquedas inteligentes Asistente Virtual Académico.

Complementa tus búsquedas preguntándole a IAN nuestro asistente virtual académico o inicia una sesión de estudio para tener información más completa.

# Resultados relevantes

Las estrellas te mostraran que tan relacionado esta el contenido con la búsqueda que estas realizando.

### **C. Sección Editoriales**

En este lugar podrás explorar todos los sellos editoriales que tiene contratada tu universidad, al igual que podrás revisar los eBooks que tienes disponible de cada uno de los sellos editoriales.

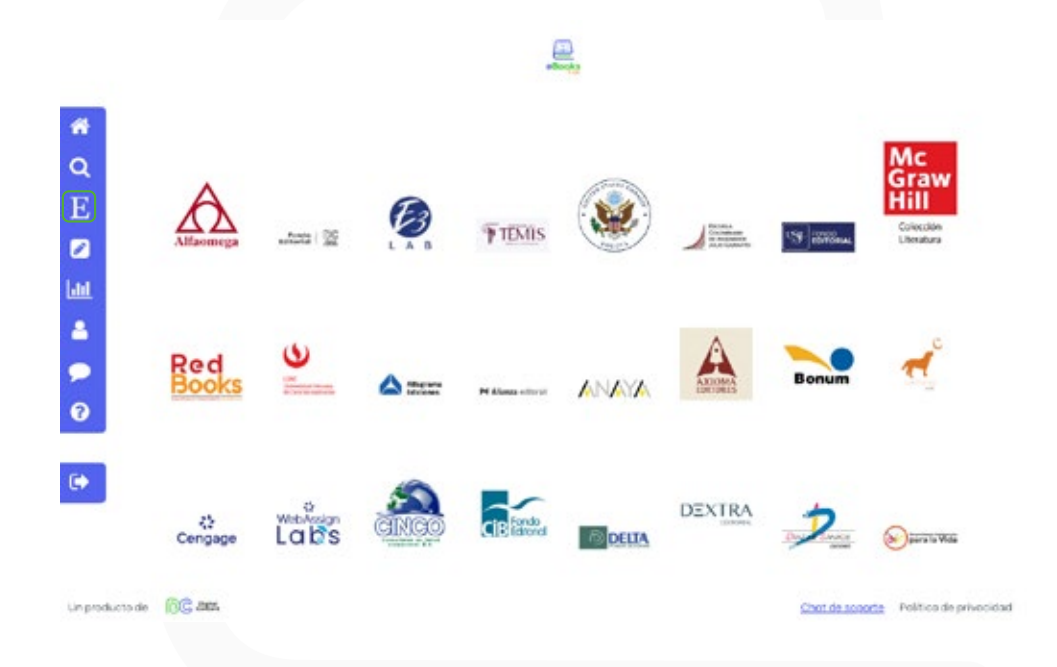

Una vez des click sobre alguno de los sellos editoriales disponibles, podrás visualizar un listado de los eBooks.

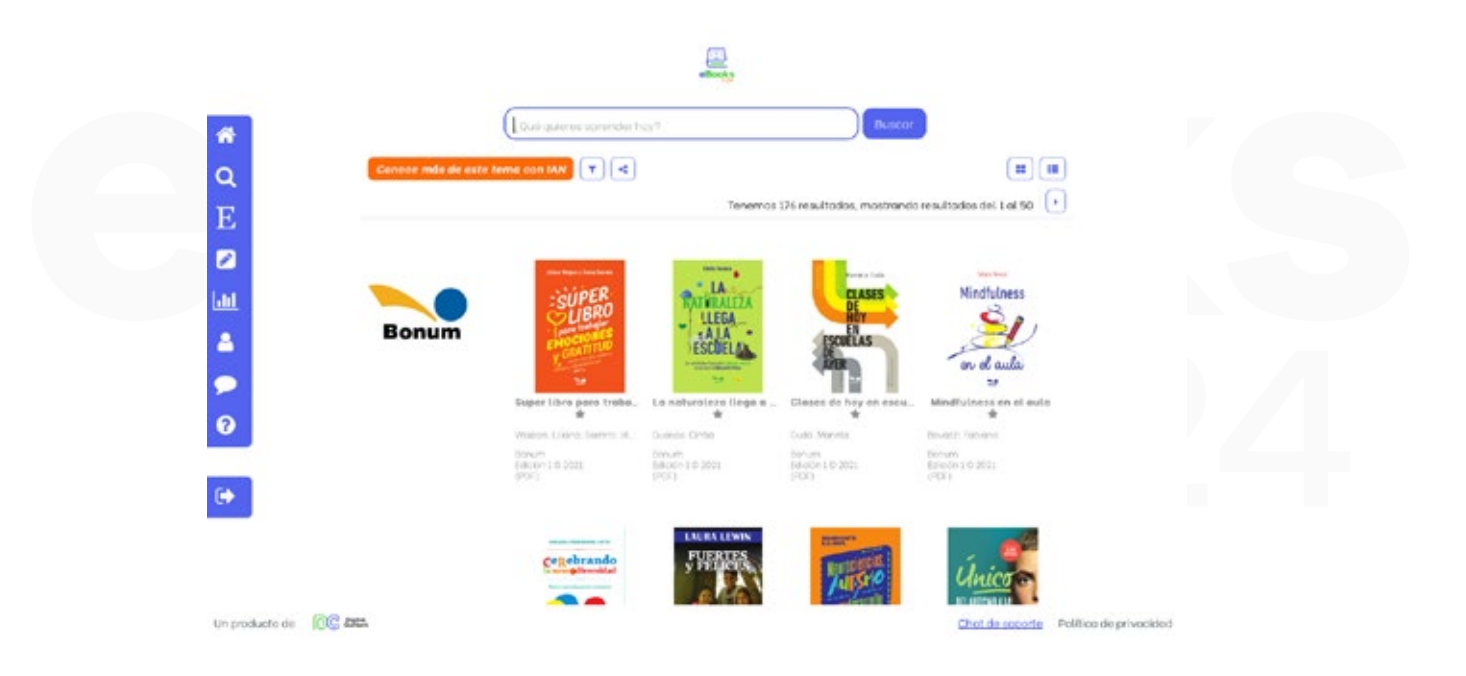

### Visualizador de contenido

Una vez que haz encontrado o elegido el ebook que requieres das clic en leer, te llevará al visor donde podrás navegar y leer el contenido de este.

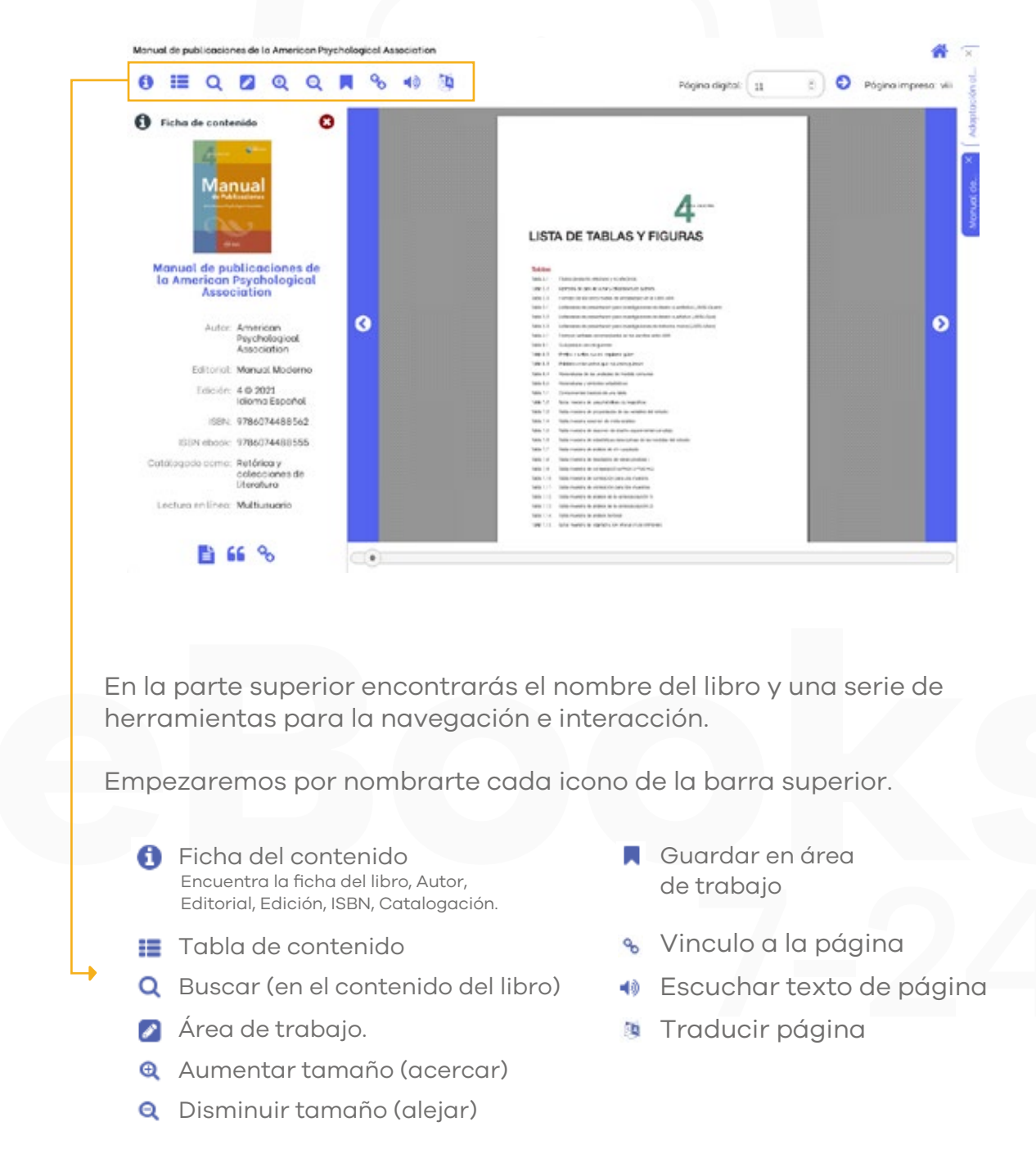

Este es el visualizador de contenido:

En la parte superior derecha encontrarás la paginación del libro, escribe el número de la página a la cual deseas ir y después da clic en la flecha que se encuentra al lado **(1)**. De igual manera puedes navegar en el contenido del libro desde la barra inferior **(2)** o desde las flechas de siguiente/anterior página **(3)**.

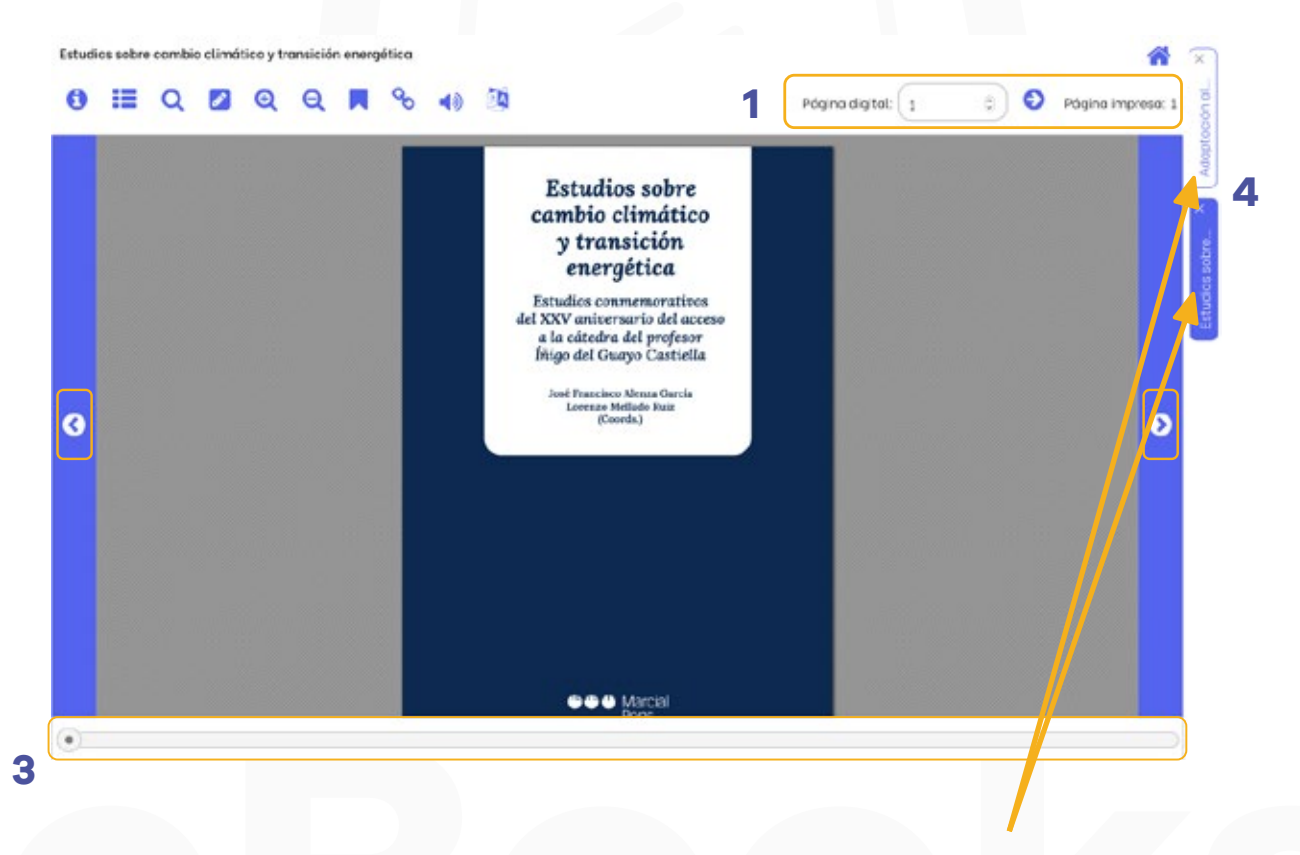

Al lado derecho podrás visualizar los libros que tienes abiertos **(4)**. Recuerda que puedes tener un máximo de 5 libros abiertos y que puedes cambiar entre ellos con tan solo un clic.

El libro que estas visualizando es el que se marca con el bloque de color.

2

En la parte superior derecha encontraras un ícono con forma de una casa, el cual te llevará a la sección de búsqueda (1).

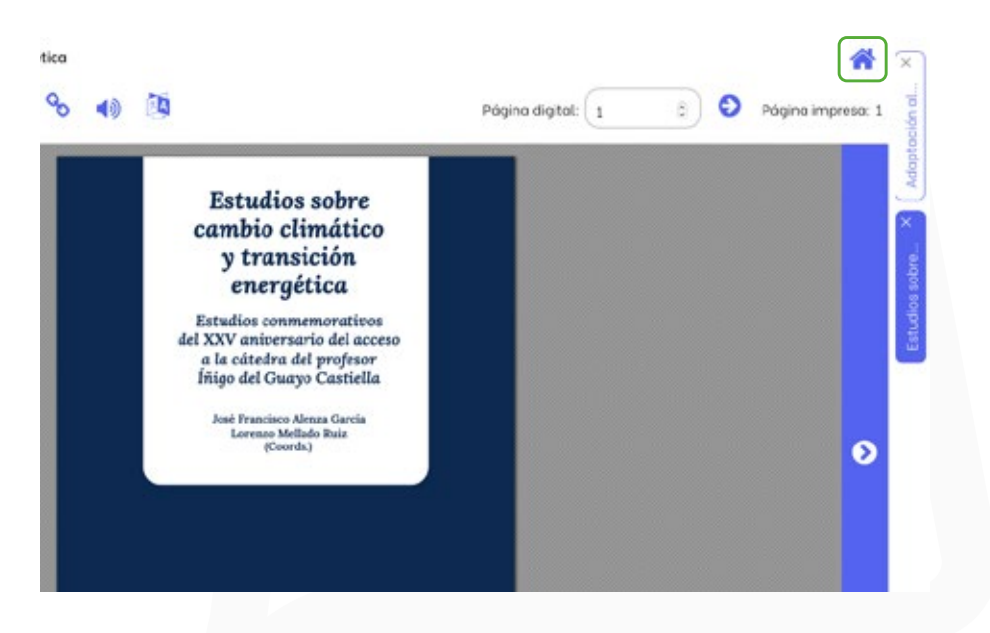

Puedes seleccionar texto directamente sobre el eBook, al hacer esto se activará un panel en la parte izquierda de la pantalla.

Allí encontrarás las opciones de copiar en el porta papeles, hacer referen cias bibliográficas con cinco estándares diferentes, guardar en el área de trabajo, donde puedes organizar fácilmente tus notas.

Finalmente encontrarás las opciones de traducir página, puedes traducir a cinco idiomas disponibles.

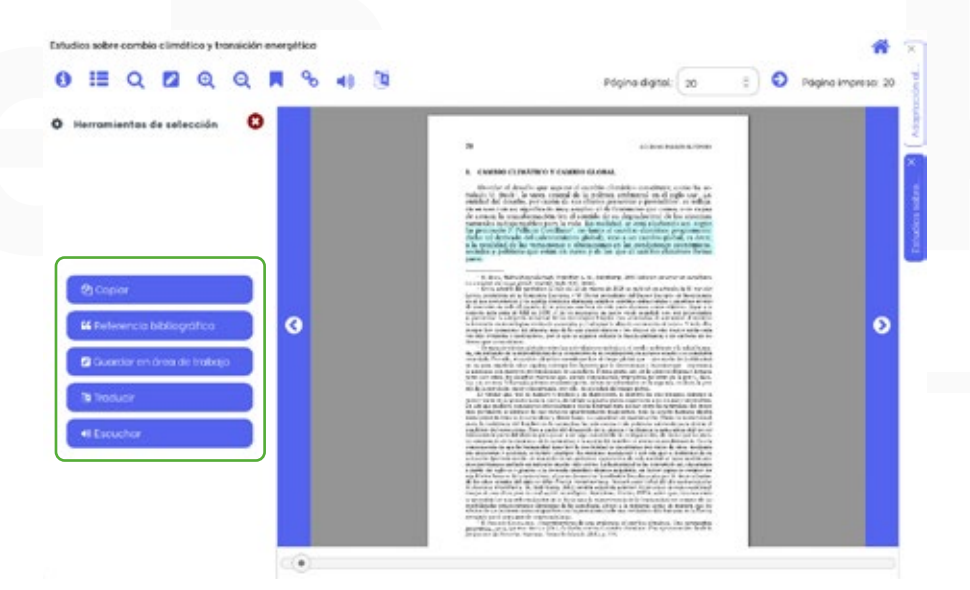

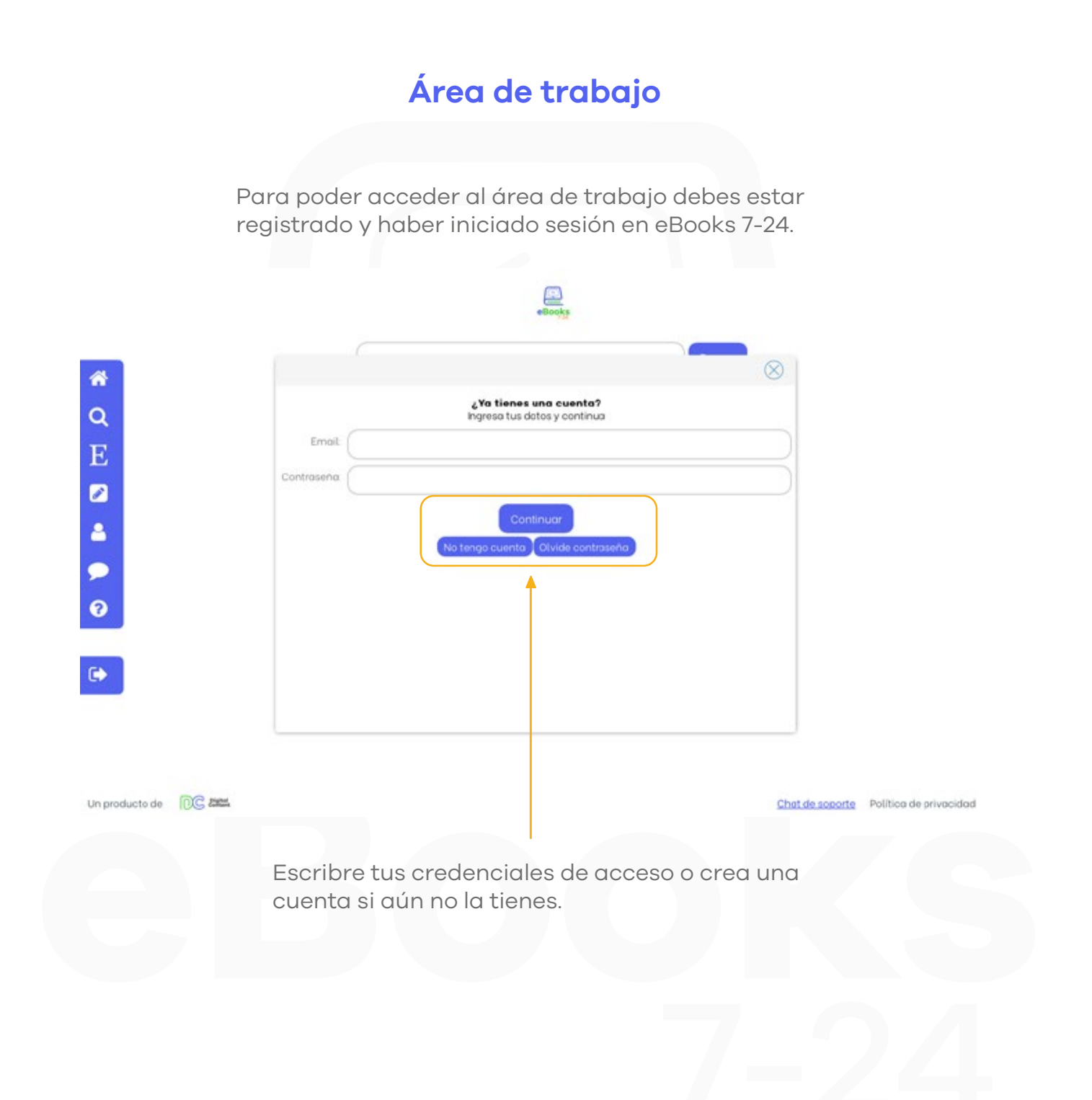

Una vez hallas iniciado sesión podrás encontrar las anotaciones, citaciones y extractos de texto que has guardado.

De igual manera, podrás ver tus sesiones con IAN y tu historial de lectura.

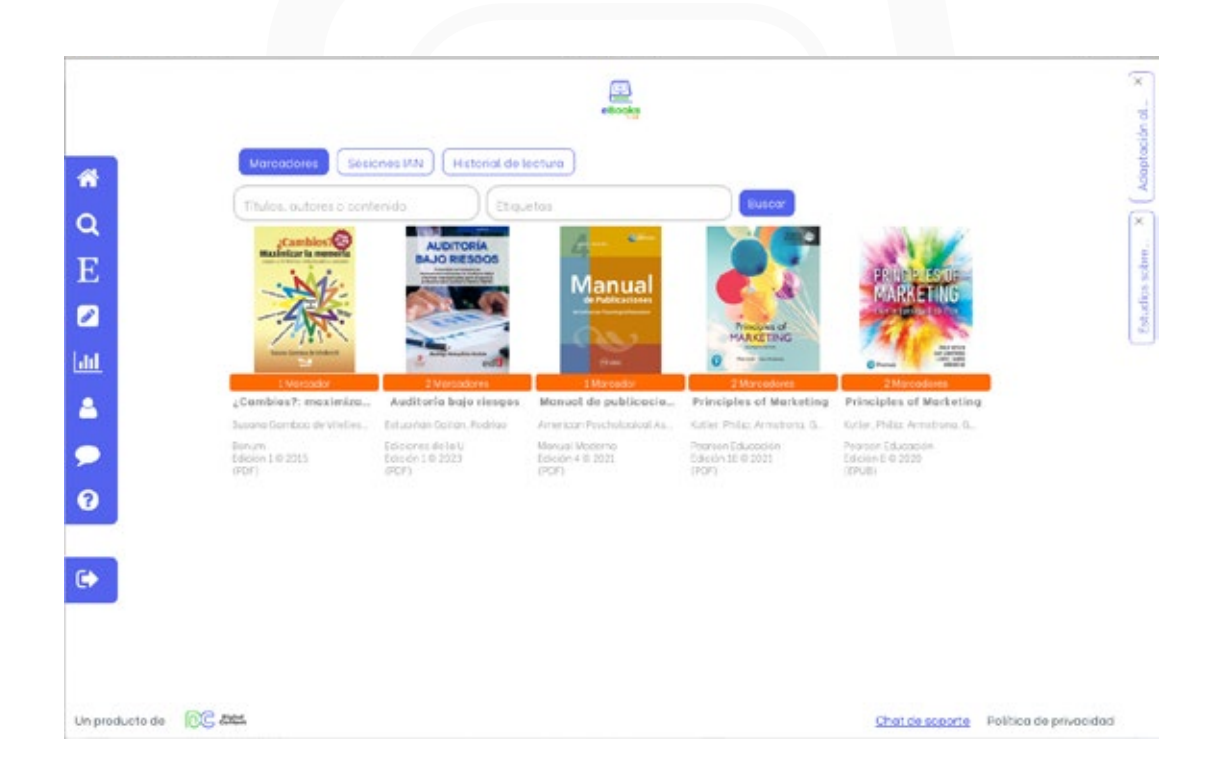

¡Eso es todo! **Ebooks 7-24** es amigable e intuitiva, por eso puedes consultar lo que necesites fácilmente. Recuerda que también puedes acceder a través de nuestra sencilla y rápida versión móvil.

Si tienes alguna duda escríbenos a soporte@digitalcontent.com.co

Gracias por usar nuestro servicio de Biblioteca Digital eBooks7-24.com

¡Hasta la próxima!